## Zápisy v AIS

UČEBNÉ PLÁNY 2007/2008 sú na web stránke. Preštudujte si ich skôr asko sa začnete prihlasovať?!!!

Pred začatím zápisov si dôsledne preštudujte dokumentáciu študenta – časť registrácie, zápis. Dôležité informácie som Vám skopírovala sem.

Každý študent sa na zápis pripraví (v AIS) predregistrovaním predmetov, ktoré chce študovať, na študijné oddelenie sa príde zapísať - v stanovený deň – s pripraveným študijným plánom, ktorý odkontroluje a jeho správnosť (kontrola počtu kreditov a druhýkrát zapísaných predmetov) potvrdí študijná referentka, ktorá Vás potom zapíše do nasledujúceho školského roku ak ste splnili všetky podmienky postupu.

## **4** Návod na zápis: Dokumentácia študent !!!

4 Po spuštení aplikace - Registrace, zápisy, zmeny po zápisech -

– v období zápisu – se studentum zobrazuje jejich zápisový arch. Zápisový arch obsahuje informaci o termínech zápisu na jednotlivých fakultách, seznam predmetu z predchozích registrací, predmety, které meli studenti behem studia zapsané, úspešne je neukoncili a nyní jsou nabízeny ke studiu, dále pole pro dohledání a prirazení dalších predmetu a ikony s aktuálním studijním plánem a tematickými skupinami predmetu. Zaregistrovaný predmet, který se z nejakého duvodu ke studiu neotevre, si studenti nemohou zapsat a musejí si ho ze zápisového archu odebrat (v nekterých prípadech je odebrán automaticky). Student je o tomto úkonu informován e-mailem.

Pri prvním vstupu do aplikace by se studenti meli nejprve seznámit s informacemi a pokyny studijního oddelení fakulty. Je pripraven také strucný návod k použití této aplikace. Informace studijního oddelení a návod k použití aplikace jsou umísteny pod odkazy vedle ikon  $\Im$  obrázek 26. Po opakovaném vstupu je možné tyto informace zobrazit kliknutím na odkaz zde, který je umísten v úvodní cásti stránky.

Nesplnené predmety a predmety z registrací jsou serazeny v tabulkách:

 První obsahuje predmety, které meli studenti již dríve zapsány, ale dosud je rádne neukoncili. Predmety se zatrhávacím políckem nabízí fakulta ke studiu pro následující období – obrázek 26. Studentum jsou doporuceny k zápisu. Oznacením predmetu a stisknutím tlacítka Pridat oznacené predmety budou prirazeny k predmetum v následujícízápisové tabulce.

• Druhá je tabulka pro prípravu zápisu (obr. 26). Je podobná tabulce pro registraci predmetu a tabulce pro zmeny po zápisech. Obsahuje seznam predmetu, které si studenti vybrali ke studiu behem registrací a které si nyní budou zapisovat. Oproti registracím pribyl v tabulce

sloupec Cvicení s nabídkou cvicení pro jednotlivé predmety – jejich výberem si studenti tvorí svuj rozvrh. Predmety v tabulce je nutné upravit tak, aby znacka u všech predmetu byla zelená. Pak je zápisový arch v porádku a je pripraven k zápisu na studijním oddelení, prípadne k e-zápisu (viz strana 57).

| Zápi              | s do            | obdo                 | bí ZS 200                     | 6/2007                             |                               |                |       |                  |                      |        |              |                              |              |              |                  | i.         |
|-------------------|-----------------|----------------------|-------------------------------|------------------------------------|-------------------------------|----------------|-------|------------------|----------------------|--------|--------------|------------------------------|--------------|--------------|------------------|------------|
| Aplikad           | e slou          | ıži studer           | ntům k vyjádře                | ní požadavků n                     | a předměty, k                 | teré l         | budo  | u chtit stude    | ivat v t             | omto   | období.      |                              |              |              |                  |            |
| Nyní je           | e mož           | né zapis             | ovat předmě                   | ty z těchto pr                     | acovišť                       |                |       |                  |                      |        |              |                              |              |              |                  |            |
| Prace             | viště           | 0.04                 |                               | Období                             | Začátek                       |                | K     | onec             |                      |        |              |                              |              |              |                  |            |
| Zahra             | dnická          | fakulta              |                               | ZS 2006/2007                       | 01.09.2006                    | , 09:0         | 0 1   | 7.09.2006,2      | 3:59                 |        |              |                              |              |              |                  |            |
| Agron             | omicka          | á fakulta            |                               | ZS 2006/2007                       | 01.09.2006                    | , 10:0         | 0 1   | 7.09.2006,2      | 23:59                |        |              |                              |              |              |                  |            |
| Ústav             | jazyk           | ových a ku           | ulturních studií              | ZS 2006/2007                       | 01.09.2006                    | , 16:0         | 0 1   | 7.09.2006,2      | 3:59                 |        |              |                              |              |              |                  |            |
| Provo             | zně ek          | onomická             | fakulta                       | ZS 2006/2007                       | 01.09.2006                    | , 18:0         | 0 1   | 7.09.2006,2      | 3:59                 |        |              |                              |              |              |                  |            |
| Termí             | ny bu           | doucích              | akcí                          |                                    |                               |                |       |                  |                      |        |              |                              |              |              |                  |            |
| Začáti            | y jed           | notlivých            | akci jsou ro                  | zloženy podle j                    | ednotlivých l                 | fakult         | . Ve  | stanovené        | terminy              | si r   | nůžete z     | ačit zapisovat               |              |              |                  |            |
| předmé<br>katalog | ity z<br>gu pře | katalogu<br>dmětů je | předmětů při<br>spravedlivý ( | slušné fakulty<br>na příslušný pře | a volit u těc<br>dmět v někte | chto<br>erém l | předr | mětů cvičen      | i. Navra             | ený    | způsob r     | ozkladu podle                |              |              |                  |            |
| není z            | výhod           | něn), i k            | dyž bude zejr                 | néna poprvé pr                     | o vás mírně                   | nároð          | z     | adání žádo       | osti o v             | ýjin   | nku - př     | edmět TV-AQA TV              | - Aqua       | aerobic      |                  |            |
| mezita            | Fal             | kulty, 1             | na kterých                    | n právě pro                        | bíhají zá                     | pisy           | De    | textového po     | e vepište            | odův   | odnění vaší  | žádosti. Tento text se po    | té zobrazi   | garantovi př | edmētu a na jel  | ho základě |
| Zápis             | Y               |                      |                               |                                    |                               |                | va    | im udėli nebo na | sudeli výji          | mku. a | Zadost poda  | ite stisknutim tlačitka Poda | t zadost.    |              |                  |            |
| Prace             | viště           |                      | Obdo                          | bí Začát                           | ek                            | Kon            | 24    | ibudou brány v   | i jen v op<br>úvahu. | ravdu  | i nutnych pi | ipadech. Nespinèni podmin    | ek studia pr | edmétu z do  | vodu nespineni i | navaznosti |
| Lesnic            | ká a c          | lřevařská            | fakulta ZS 20                 | 06/2007 06.09                      | . 2006, 18:00                 | 17.            | 00    | důvodnění žádo:  | sti                  |        |              |                              |              |              |                  |            |
| 1¢                | Nejpi           | rve si pře           | ečtěte inform                 | ace Vašeho st                      | udijního odd                  | iĕleni         | ſ     |                  |                      |        |              |                              |              |              |                  |            |
| 1                 | Nevil           | e co dái             | ? Poradte se                  | s návodem                          |                               |                |       |                  |                      |        |              |                              |              |              |                  |            |
|                   | 10000           |                      |                               |                                    |                               |                |       |                  |                      |        |              |                              |              |              |                  |            |
|                   |                 |                      |                               |                                    |                               |                |       |                  |                      |        |              |                              |              |              |                  |            |
|                   |                 |                      |                               | ****                               |                               |                |       | Podat žádost     |                      |        |              |                              |              |              |                  |            |
| znovu             | zapsa           | t a řádni<br>tektori | é ukončit. Pok                | ud jsou tyto př                    | edměty vyuč                   | ované          | é v z | apisovaném       | období,              | můž    | iete je do   | zápisu přidat                |              |              |                  | 1          |
| Com               | Kad             | historie             | to policka v ne               | -                                  | tieter                        | r ciaci        | 1     | seznam i         | oředn                | nět    | ů kter       | é nebyly                     |              |              |                  |            |
|                   | DIS             | Diplompi             | seminář Mar.                  | nt<br>Jitká Machalová              | Ph.D. DPEFI                   | PEF            |       | v minuly         | ch of                | do     | hich ř       | idně ukončeny:               |              |              |                  |            |
| 9                 |                 | espiernin            |                               |                                    |                               | -              | 2     | ty, které        | lze o                | na     | čit. iso     | u nyní                       |              |              |                  |            |
| Přida             | t označ         | ené předr            | něty                          |                                    |                               |                |       | nabízeny         | ke s                 | tud    | iu           |                              | 1.12         | 2010         |                  |            |
| 🥥 z               | ápis n          | iení komp            | letní                         |                                    |                               |                | 1     |                  |                      |        |              | volba vyps                   | saného       | cvičen       | í                |            |
|                   |                 |                      |                               |                                    |                               |                |       |                  |                      |        |              |                              |              |              |                  |            |
| Ozn.              | Stav            | Kód                  | Předmět                       |                                    |                               | Fak.           | Uk.   | Způsob st.       | Jazyk                | Kr.    | Cvičent      | Zaregistrováno               | Limit        | Pořadí       | Návaznosti       | Žádost     |
|                   |                 | MI2                  | Mikroekonomi                  | e II                               |                               | PEF            | zk    | normální         | cz                   | 6      | vyberte      | 19.06.2006 11:41:01          | 330          | 287/410      | SBZ   PZK        | •          |
|                   |                 | POL                  | Politologie                   |                                    |                               | PEF            | zk    | normální         | CZ                   | 6      | vyberte      | 31.05.2006 14:38:35          | 120(8)       | 14/112       |                  |            |
|                   | 0               | PRX                  | Odborná prax                  | 0                                  |                               | PEF            | záp   | normální         | cz                   | 0      | -            | 31.05.2006 14:38:35          | •            | 129/581      |                  |            |
|                   | 0               | PSV                  | Programy a st                 | rategie ve veřej                   | ném sektoru                   | PEF            | zk    | normální         | cz                   | 6      | vyberte      | 31.05.2006 14:38:35          | -            | 14/28        |                  |            |
|                   | -               | STM                  | Strategický m                 | anagement                          |                               | PEF            | zk    | normální         | C2                   | 6      | vyberte      | 31.05.2006 14:38:35          | 50           | 13/80        | SBZ   PZK        | G          |
|                   | 0               | TV-AQA               | TV - Aqua aer                 | obic                               |                               | AF             | záp   | normální         | cz                   | 0      | -            | 20.07.2006 11:55:01          | 100          | 133/133      |                  |            |
|                   | 0               | TV-PLA               | TV - Plavání                  |                                    |                               | AF             | záp   | normální         | cz                   | 0      |              | 20.07.2006 11:55:01          | 240(26)      | 214/214      |                  |            |
|                   | 0               | TV-SPG               | TV - Spinning                 |                                    |                               | AF             | záp   | normální         | cz                   | 0      | -            | 20.07.2006 11:55:01          | 160          | 232/232      |                  | 2          |
|                   | 0               | VF2                  | Veřejné finan                 | te II                              |                               | PEF            | zk    | normální         | cz                   | 6      | -            | 16.06.2006 13:10:24          | 28           | 8/28         | SBZ              |            |
| Odeb              | rat ozn         | ačené pře            | edměty 🔽 🥿                    | tisknutím o                        | deberete                      | ozn            | ače   | né předu         | nětv                 |        |              |                              | 1            |              |                  |            |
| n'è=              | Prost           | m zkont              | roluite și Váč                | studiiní nlán a                    | novinně vo                    | liteln         | é ně  | edměty           |                      |        |              | 11                           | mit po       | čtu stu      | dentů k z        | ápisu      |
| n'a               | Zobr            | azit stu             | dijní plán pro                | aktuální obdo                      | bí.                           | em             | - pr  | camery.          |                      |        |              | ~                            |              |              |                  |            |
|                   |                 |                      |                               |                                    |                               |                |       |                  |                      |        |              |                              |              |              |                  |            |

Obr. 26 Zápisy – první cást stránky

Pod tabulkami je vedle ikony *w* umísten odkaz Zobrazit studijní plán pro aktuální období, ve kterém si každý student muže zkontrolovat svuj studijní plán a seznam povinne volitelných predmetu doporucených ke studiu.

Následuje statistika predmetu vybraných ke studiu s poctem kreditu, zapsaných predmetu, predmetu s ukoncením zkouška a zápocet. Jsou-li v zápisu chyby, je zobrazena tabulka s jejich vysvetlením – Prehled chyb.

U každého predmetu je uveden duvod, proc si je nemužete zapsat. Mezi temito predmety jsou i takové, které jste meli již dvakrát zapsané a neukoncené. Predmety, u kterých vám nebyl zrušen zápis, jsou duvodem k ukoncení vašeho studia. O nesplnení podmínek k dalšímu studiu jste upozorneni pod seznamem chyb v zápisovém archu.

Význam jednotlivých sloupcu tabulky s predmety, které jsou spolecné pro registrace, zápisy a zmeny po zápisech:

• Ozn. – oznacením vybraného predmetu a kliknutím na Odebrat oznacené predmety je predmet ze zápisového archu odebrán.

| Následující tabulka zobrazuje limitní                                                                                                    | podmínky a aktuální ho                                                                                                    | odnotu tohoto údaje pro vás.                                                                                                    |                                                                      |
|----------------------------------------------------------------------------------------------------|----------------------------------------------------------------------------------------------------|----------------------------------------------------------------------------------------------------|----------------------------------------------------------------------|
| Sledovaný údaj                                                                                                    | Hodnota                                                                                                    |                                                                                                    |                                                                      |
| Celkový počet kreditů za období                                                                                                    | 30                                                                                                    |                                                                                                    |                                                                      |
| Celkový počet zapsaných předmětů                                                                                                    | 7                                                                                                    |                                                                                                    |                                                                      |
| Celkový počet předmětů s ukončenín                                                                                                    | n "zkouška" 5                                                                                                    |                                                                                                    |                                                                      |
| Celkový počet předmětů s ukončenín                                                                                                    | n "zápočet" 2                                                                                                    |                                                                                                    |                                                                      |
| Přehled chyb                                                                                                    |                                                                                                    |                                                                                                    |                                                                      |
| Důležitost Druh problému                                                                                                    | Předmět                                                                                                    | Problém                                                                                                    |                                                                      |
| <ul> <li>limit</li> </ul>                                                                                                    | TV - Aqua aerobic                                                                                                    | Překročen limit přihlášených.                                                                                                    | vysvětlení chyb v zápise a předměty, které                           |
| <ul> <li>limit</li> </ul>                                                                                                    | TV - Spinning                                                                                                    | Překročen limit přihlášených.                                                                                                    | (jste již měli dvakrát zapsané a nezrušené                           |
| podmínka pro další stud                                                                                                    | ium Diplomni seminář                                                                                                    | Již 2 neúspěšné zápisy nezrušeného předmětu!                                                                                                    | )                                                                    |
| Nesplňujete podmínky pro<br>Předměty k zápisu si můžete zaps-<br>části jeho jména v následujícím dial<br>obrodo zapral. Předmětu na chrodo zapral.                                            | a další studium!<br>at několika odlišnými<br>ogu pomocí tlačitka D                                                             | způsoby. Nejobecnější možnosti je vyhledání pi<br>ohledat. Z vyhledaných předmětů si vyberte, kt<br>za v třemět Važí fakdur. Depledníklán v čeny                                                                 | iedmětu pomoci<br>eré předměty si<br>Icab období un                  |
| kterých běží zápis zajistite zaškrtnu                                                                                                    | tím polička "Výběr přel                                                                                                    | dmětů ze všech fakult".                                                                                                    | een obuob, ve                                                        |
| Předmět Do                                                                                                    | hledat Uýběr p                                                                                                    | předmětů ze všech fakult                                                                                                    |                                                                      |
| Mnohem jednodušší a přehlednější n<br>Vás vytváří Vaše studijní oddělení. ř<br>Období<br>Váš studijní plán pro aktuální období<br>Tematické skupiny předmětů<br>AF - 75-2006/2007             | nožnosti je vybrat ti p<br>Vejprve si zvolte, z jak<br>Zobrazit                                                                | ředměty na základě připravených tematických s<br>sho období máte zájem skupiny prohlížet.<br>zatržením budou vybrány<br>i z ostatních fakult naší un<br>ole pro dohledání předmětu                               | kupin, které pro<br>předměty<br>iverzity                             |
| LDF - ZS 2006/2007<br>PEF - ZS 2006/2007<br>Celá univerzita                                                                                                    | ob                                                                                                    | dobí skupin předmětů                                                                                                    |                                                                      |
| Je také možné přidat povinné předm                                                                                                    | iēty aktuálnē studovar<br>nutím tlačítka j                                                                                     | ného studijního plánu pomocí následujícího tlačítk<br><b>po odebrání všech předmětů přid</b> á                                                                                                    | a.<br>ite vaše povinné předměty                                      |
| Fridat povinne předměty                                                                                                    |                                                                                                    |                                                                                                    |                                                                      |
| E-zápis                                                                                                    |                                                                                                    |                                                                                                    |                                                                      |
| E-zápis představuje zjednodušeno<br>podmínky pro postup do dalšího obd<br>se zapíšete do studia v následujíc<br>navštívit studijní referentku a probl<br>studijního oddělení. Stejné podmínky | u formu zápisů. V pi<br>lobí, můžete potvrdit s<br>im období. V připadě,<br>lémy vyřešit s ní. Bliži<br>y platí také pro změny | Npadě, že Váš zápisový arch neobsahuje chy<br>svůj zápisový arch stejně jako studijní referentka<br>že nesplňujete některou z výše uvedených pr<br>Sí informace můžete nalézt pod odkazem s infor<br>v zápisech. | by a splňujete<br>a tímto krokem<br>odmínek, musíte<br>macemi ∨ašeho |
| 🏼 🗱 Zápisový arch obs                                                                                                    | ahuje chyby. E                                                                                                    | -zápis není možný.                                                                                                    |                                                                      |
| Nesplňujete některou z podminek pr<br>(odebrat předmět, ve kterém jste n<br>V případě závažnějších problémů na                                                                                | o e-zápis. Pokud se je<br>nad limit; podat si žád<br>vštivte Vaše studijni o                                                   | edná o chybu v zápisovém archu, můžete se ji p<br>lost o vyjímku u předmětu a vyčkat na její připa<br>ddělení.                                                                                                   | okusit odstranit<br>dné schválení).                                  |

Obr. 27 Zápisy – druhá cást stránky

• Stav – barvou znacky (puntíku) je vyznacen stav predmetu vzhledem k možnosti studovat jej v následujícím období:

– Cervená – informuje studenta o tom, že nejsou splneny podmínky pro studium predmetu bud z duvodu prekrocené kapacity, nebo nesplnení nekteré z prerekvizit (informace jsou uvedeny v príslušných sloupcích tabulky a bližší popis problému je uveden pod tabulkou). V takovém prípade muže student podat žádost o studium predmetu pres ikonu, která je umístena v rádku oznaceného predmetu – obrázek 26.

*Fokud máte pocit, že jste predmet uvedený v prerekvizite úspešne absolvovali pod jinou zkratkou, kontaktujte garanta predmetu, studijní oddelení nebo svého systémového integrátora.* 

Modrá – oznamuje studentovi, že podal žádost o povolení studia garantovi predmetu a ceká na jeho vyjádrení (obr. 28). Kladným vyjádrením se barva znacky zmení na zelenou, zamítnutím na cervenou.

| zn. Stav   | Kód        | Předmět                |                                                             | Fak.           | Uk.                 | Způsob st.  | Jazyk           | Kr.     | Cvičení             | Zaregistrováno         | Limit     | Pořadí      | Návaznosti | Žádos    |
|------------|------------|------------------------|-------------------------------------------------------------|----------------|---------------------|-------------|-----------------|---------|---------------------|------------------------|-----------|-------------|------------|----------|
|            | MI2        | Mikroekonomie II       | PEF                                                         | zk             | normální            | cz          | 6               | vyberte | 19.06.2006 11:41:01 | 330                    | 287/409   | SBZ   PZK   | 0          |          |
|            | POL        | Politologie            |                                                             | PEF            | zk                  | normální    | cz              | 6       | vyberte             | 31.05.2006 14:38:35    | 120(8)    | 14/112      |            |          |
|            | PRX        | Odborná praxe          |                                                             | PEF            | záp                 | normální    | cz              | 0       |                     | 31.05.2006 14:38:35    |           | 129/581     |            |          |
|            | PSV        | Programy a strateg     | ie ve veřejném sektoru                                      | PEF            | zk                  | normální    | cz              | 6       | vyberte             | 31.05.2006 14:38:35    |           | 14/28       |            |          |
|            | STM        | Strategický management |                                                             |                | zk                  | normální    | cz              | б       | vyberte             | 31.05.2006 14:38:35    | 50        | 13/80       | SBZ   PZK  |          |
| • •        | TV-AQA     | TV - Aqua aerobic      |                                                             |                | záp                 | normální    | cz              | 0       | -                   | 20.07.2006 11:55:01    | 100       | 133/133     |            | 2        |
|            | TV-PLA     | TV - Plavání           |                                                             |                | záp                 | normální    | cz              | 0       | -                   | 20.07.2006 11:55:01    | 240(26)   | 214/214     |            |          |
|            | TV-SPG     | TV - Spinning          |                                                             |                | záp                 | normální    | cz              | 0       | -                   | 20.07.2006 11:55:01    | 160       | 232/232     |            | $\Theta$ |
|            | VF2        | Veřejné finance II     | Veřejné finance II                                          |                |                     | normální    | cz              | 6       | -                   | 16.06.2006 13:10:24    | 28        | 8/28        | SBZ        |          |
| )debrat oz | načené pře | edmèty                 | Čekání na výjim Byla podána žádost      Datum podání žádost | iku<br>o výjin | Y<br>nku a<br>Himki | nyní se ček | á na vyj<br>006 | ádře    | ní garant           | a předmětu, který rozl | hodne o j | ejím udělei | ní.        |          |

Obr. 28 Stav predmetu po podané žádosti

– Zelená – znací, že jsou splneny všechny podmínky studia predmetu, a jeho zápis tak probehne bez problému (obr. 29).

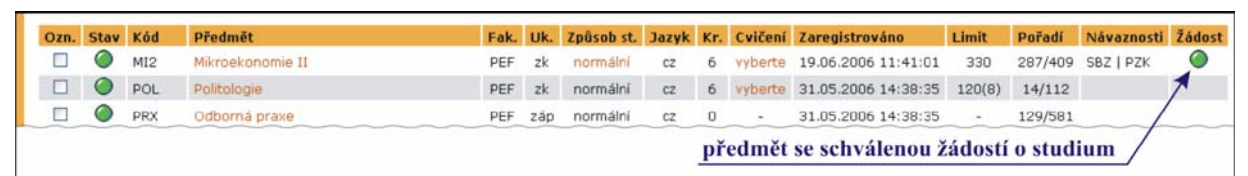

Obr. 29 Stav predmetu po schválení žádosti

• Kód – je jednoznacným identifikacním prvkem predmetu (podrobneji na strane 20), podle kterého jej lze vyhledat.

• Predmet – plný název predmetu. Kliknutím na nej se zobrazí sylabus predmetu.

• Fak. – zkratka názvu fakulty, která predmet ke studiu vypsala a má jej ve svém katalogu predmetu.

• Uk. – ukoncení predmetu. Vetšina predmetu je ukoncena zápoctem nebo zkouškou. Nekteré predmety mají ukoncení dvojí, zápoctem i zkouškou, a studenti si mohou pred zápisem vybrat, s jakým ukoncením budou predmet studovat (samozrejme by se meli v tomto prípade rídit predevším svým studijním plánem). Výber ukoncení se provede kliknutím na zkratku ukoncení a oznacením zvoleného ukoncení v otevreném okne. Volbu je nutné potvrdit tlacítkem Uložit.

• Zpusob st. – zpusob studia predmetu je vetšinou normální, nekdy muže být nabízen konzultacní formou studia (viz strana 18).

• Jazyk – jazyk, ve kterém je predmet vyucován. U nekterých predmetu je možnost volby kliknutím na oznacení jazykové varianty, volbou jazyka a uložením zmeny.

• Kr. – pocet kreditu, které získáte úspešným ukoncením predmetu.

Cvicení – prostrednictvím tohoto sloupce si studenti vybírají rozvrhové akce cvicení jednotlivých predmetu a sestavují si tak svuj osobní rozvrh. Kliknutím na položku vyberte se zobrazí seznam všech vypsaných cvicení predmetu. Zvolené cvicení se oznací a volba se potvrdí tlacítkem Uložit (obr. 30). Chybí-li u vybraného cvicení možnost oznacení, znamená to, že kapacita cvicení je naplnena a studenti musí zvolit cvicení v jiném nabídnutém termínu. Je-li ve sloupci "Cviceníÿ zobrazen vykricník, znamená to, že kapacita všech cvicení je již zcela naplnena.

*Cvicení mužete mít vloženo napevno v prípade, že je pro predmet vypsáno jen jedno, nebo pokud bylo cvicení striktne prideleno urcité skupine studentu, do které patríte i vy.* 

| Změr                                                                                                    | ıy v za | ápise | ch - výbě   | r cvičení pro Ř   | ξízení ι | ostlinné výroby             |          |  |  |  |
|----------------------------------------------------------------------------------------------------|---------|-------|-------------|-------------------|----------|-----------------------------|----------|--|--|--|
| V následující tabulce jsou zobrazeny veškeré termíny cvičení, které byly k předmětu vypsány. Aktuálně zvolené cvičení<br>vyznačeno tučně. Vyberte si cvičení, ve kterém je dosud volná kapacita. Výběr uložíte tlačítkem Vybrat. |         |       |             |                   |          |                             |          |  |  |  |
| Výběr                                                                                                    | Den     | Od-do | Četnost     | Obsazeno/kapacita | Mistnost | Vyučující                   | Poznámka |  |  |  |
| ۲                                                                                                    | nevył   | oráno |             |                   |          |                             |          |  |  |  |
|                                                                                                    | středa  | 9-11  | Každý týden | 20/20             | A23      | Ing. Lubomír Neudert, Ph.D. |          |  |  |  |
| 0                                                                                                    | čtvrtek | 7-9   | Každý týden | 19/20             | A20      | Ing. Jan Winkler            |          |  |  |  |
|                                                                                                    | pátek   | 7-9   | Každý týden | 22/22             | A23      | Ing. Jan Winkler            |          |  |  |  |
| Uložit                                                                                                    |         | ušení | vybrané     | ho cvičení        |          |                             |          |  |  |  |

Obr. 30 Výber cvicení

• Zaregistrováno – presný casový údaj o dobe registrace predmetu.

• Limit – garantem stanovená podmínka omezující pocet studentu k zápisu, resp. k registraci. V závorce je uveden pocet zbývajících míst.

• Poradí – dve císla oddelená lomítkem podávají informaci o poradí zápisu z celkového poctu studentu, kterí si predmet k zápisu (registraci) vybrali.

• Návaznosti – jsou vyjádrené prerekvizitou nebo souborem prerekvizit (vysvetlení pojmu je na strane 22).

 Žádost – v prípade nesplnení studijních podmínek predmetu se v tomto sloupci zobrazí ikona, pod kterou je formulár pro podání žádosti (obr. 28) o povolení studia predmetu. Do nej studenti vepíší oduvodnení žádosti a stiskem tlacítka Podat žádost ji odešlou garantovi predmetu. Žádost je možné podávat v prubehu registrací a zápisu.

Žádost se garantovi predmetu zobrazí v učitelské aplikaci Záznamník ucitele, pres kterou se k požadavku vyjádrí. Informaci o vašem požadavku AIS automaticky zašle v podobe e-mailu pres univerzitní poštu. I rozhodnutí garanta je vám automaticky zasláno na vaši univerzitní e-mailovou adresu. V zápisové aplikaci se rozhodnutí garanta predmetu projeví zmenou barvy znacky ve sloupci Stav – podrobneji na strane 52.

## Žádost podávejte jen v opravdu nutných prípadech.

Povolí-li garant studentum studium predmetu, objeví se ve sloupcích Stav i Žádost zelený puntík. V opacném prípade se zobrazí puntík cervený. V tomto prípade si student predmet odebere a místo nej si muže zvolit jiný.

Vložení predmetu do zápisového archu - Predmety je možné pridat do zápisového archu nekolika zpusoby: Dohledáním jednotlivých predmetu ve vyhledávacím okne (obr. 31). Výber muže být proveden z Katalogu predmetu vlastní fakulty nebo všech fakult univerzity. K výberu predmetu z jiných fakult naší univerzity je nutné ješte pred kliknutím na Dohledat zatrhnout polícko Výber predmetu ze všech fakult umístené vedle vyhledávacího pole (obr. 32).

| Předm | ĕt 📃       | Doł                 | nledat 🗌 🗆 Výběr   | předr | nĕtů | ze všech fakult                |        |
|-------|------------|---------------------|--------------------|-------|------|--------------------------------|--------|
| Výsle | dek hled   | ání:                |                    |       |      |                                |        |
| Ozn.  | Kód        | Název               | Období             | Uk.   | Kr.  | Garant                         | Ústav  |
|       | КМАТ       | K-Matematika        | ZS 2004/2005 - ZF  | ∠k    | 6    | RNDr. Miroslav Navrátil, Ph.D. | ÚM LDF |
|       | M-ZF       | Matematika          | ZS 2004/2005 - ZF  | zk    | 6    | RNDr. Miroslav Navrátil, Ph.D. | ÚM LDF |
|       | M-1PT      | Matematika I        | ZS 2004/2005 - AF  | zk    | 6    | RNDr. Miroslav Navrátil, Ph.D. | ÚM LDF |
|       | MT1        | Matematika I        | ZS 2004/2005 - PEF | záp   | 4    | RNDr. Gabriela Vosmanská, CSc. | ÚM LDF |
|       | DM1        | Matematika I - Drev | ZS 2004/2005 - LDF | zk    | 5    | RNDr. Petr Rádl                | ÚM LDF |
|       | M-1K       | Matematika I - Kraj | ZS 2004/2005 - LDF | zk    | 5    | Mgr. Robert Mařík, Ph.D.       | ÚM LDF |
|       | MT1A       | Matematika I v AJ   | ZS 2004/2005 - PEF | záp   | 4    | RNDr. Gabriela Vosmanská, CSc. | ÚM LDF |
|       | MT2        | Matematika II       | ZS 2004/2005 - PEF | zk    | 6    | RNDr. Gabriela Vosmanská, CSc. | ÚM LDF |
|       | M-ZEM      | Matematika 1        | ZS 2004/2005 - AF  | zk    | 4    | RNDr. Petr Rádi                | ÚM LDF |
|       | M-ZEMK     | Matematika 1 K      | ZS 2004/2005 - AF  | zk    | 4    | RNDr. Petr Rádl                | ÚM LDF |
|       | M-AE       | Matematika 2        | ZS 2004/2005 - AF  | zk    | 6    | RNDr. Miroslav Navrátil, Ph.D. | ÚM LDF |
| Přida | t označena | é předměty          |                    |       |      |                                |        |

## Obr. 31 Výber predmetu

Obr. 32 Pole pro výber predmetu s požadavkem na mezifakultní výber

Výberem podle vašeho studijního plánu – kliknutím na ikonu ve sloupci zobrazit se vypíší všechny predmety, které jsou pro vás v aktuálním období vypsány jako povinné. Oznacením jednoho nebo více predmetu a tlacítkem Pridat oznacené predmety se tyto pridají do zápisového archu. Stejne funguje i odkaz Zobrazit studijní plán pro aktuální období umístený pod tabulkou.

• Výberem predmetu podle tematických skupin predmetu (obr. 33). Skupiny predmetu sestavuje studijní oddelení jednotlivých fakult. Podle témat je pak jednotlivé fakulty nabízenjí všem studentum.

Rozclenení šablon predmetu do skupin výrazne pomáhá pri orientaci v jejich velkém množství a urychluje fázi hledání predmetu s požadovanými vlastnostmi.

Kliknutím na ikonu u vybrané fakulty se zobrazí seznam tematických skupin predmetu. Nabízené predmety se zobrazí opet kliknutím na . Výber se provede oznacením jednoho nebo více predmetu a stisknutím tlacítka Pridat oznacené predmety.

•Tlacítkem Zpet na výber skupin predmetu se vrátíte se vrátíte o jednu obrazovku zpet na prehled tematických skupin.

•Tlacítkem Zpet na výber období skupin o dva kroky zpet – na nabídku období všech fakult.

•Tlacítkem Pridat povinné predmety – jeho stisknutím se zobrazí vaše povinné predmety aktuálního období.

Tabulky pod zápisovým archem informují studenty o statistice zápisu a prípadne popisují chyby, které se v zápisu vyskytují.

•Odebrání predmetu ze zápisového archu

•Odebrání predmetu ze zápisového archu je snadné. Predmet se oznací a jeho smazání se potvrdí tlacítkem Odebrat oznacené predmety . Smazaný predmet lze do zápisového archu podle predcházejících možností opet vložit.

| Studijní plán pro B-EM-ME Manažersko-ekonomický obor - prezer |                            |                     |                     |                                                                               |                                      |           |                                                     |           |            |                        | enční form               |                               |          |
|---------------------------------------------------------------|----------------------------|---------------------|---------------------|-------------------------------------------------------------------------------|--------------------------------------|-----------|-----------------------------------------------------|-----------|------------|------------------------|--------------------------|-------------------------------|----------|
|                                                               | Skupina povinných předmětů |                     |                     |                                                                               |                                      |           |                                                     |           |            |                        |                          |                               |          |
|                                                               | Ozn.                       | Kód                 | Předmě              | t                                                                             |                                      | Fakulta   | Uk.                                                 | Kr.       | Garant     | Ústav                  |                          |                               |          |
|                                                               |                            |                     |                     |                                                                               | BS                                   | Bakalářs  | ský sen                                             | ninář     | PEF        | záp.                   | 1                        | doc. Ing. Dr. Jiří Rybička    | DPEF PEF |
| Mnohem jednodušší a přeh                                      | lednější                   | í možnos            | stí je v            |                                                                               | DS                                   | Daňová    | sousta                                              | ava       | PEF        | zk.                    | 6                        | prof. Ing. Vádav Vybíhal, CSc | ÚÚD PEF  |
| ∕ás vytváří ∨aše studijní o                                   | ddělení                    | . Nejprv            | e sizv              |                                                                               | FU1                                  | Finančni  | účetni                                              | ictví I   | PEF        | zk.                    | 6                        | Ing. Patrik Svoboda, Ph.D.    | ÚÚD PEF  |
| Období                                                        |                            | 7 nhi               | razit               |                                                                               | OMA                                  | Operačn   | ií mana                                             | agement   | PEF        | zk.                    | 6                        | doc. Ing. Pavel Žufan, Ph.D.  | ÚMA PEF  |
|                                                               |                            | . (6                |                     |                                                                               | PNF                                  | Podniko   | vé fina                                             | nce       | PEF        | zk.                    | 6                        | prof. Ing. Iva Živělová, CSc. | ÚPE PEF  |
| Váš studíjní plán pro aktuá                                   | ilni obdo                  | ibi 🕒               |                     |                                                                               | PRP                                  | Právo v   | podnik                                              | ání       | PEF        | zk.                    | 6                        | doc. JUDr. Martin Janků, CSc. | ÚP PEF   |
| Tematické skupiny předm                                       | ĕtů                        |                     |                     | Břídet označené předměty J Zpět na véhěv období (dvinie zobrazí období skupin |                                      |           |                                                     |           |            |                        |                          |                               | cupin    |
| AF - ZS 2005/2006                                             |                            | 6                   | L L                 |                                                                               | ar oznaci                            | ene preu  | mety                                                | - They    | na vyber c | 100001                 | enup                     |                               | -        |
| LDF - ZS 2005/2006                                            |                            | 6                   | l.                  |                                                                               |                                      |           |                                                     |           |            |                        |                          |                               |          |
| PEF - ZS 2005/2006                                            |                            | 6                   |                     | Tematické skupiny předmětů pro období PEF - ZS 2005/2006                      |                                      |           |                                                     |           |            |                        |                          |                               |          |
| ZF - ZS 2005/2006                                             |                            | 6                   | 1                   | Zkratka Název                                                                 |                                      |           |                                                     |           |            |                        |                          |                               | Zobrazit |
| Celá univerzita                                               |                            | 6                   | 1                   | dane Danë                                                                     |                                      |           |                                                     |           |            |                        |                          |                               |          |
|                                                               |                            |                     | •                   | ekonomie Ekonomie                                                             |                                      |           |                                                     |           |            |                        |                          |                               |          |
| le take mozne pridat povin                                    | ne prec<br>Mnohe           | imety si<br>m jedno | tudijnih<br>dušší a | přehlednější možností je vybrat si předměty na základě připravených sku       |                                      |           |                                                     |           |            |                        |                          | dě připravených skupin, l     | 0        |
| Přidat povinné předměty                                       | Vaše s                     | studijní o          | oddëleni            | í. Zvolili jste si zobrazení skupiny. Nyní si můžete vybrat                   |                                      |           |                                                     |           |            |                        | t z předmětů v této skup |                               |          |
|                                                               | Ozn.                       | Kód                 | Název               |                                                                               |                                      | Uk.       | Kr.                                                 | Garant    |            |                        |                          | Ústav                         | <u>a</u> |
|                                                               |                            | DS                  | Daňová              | soust                                                                         | ava                                  | zk        | 6                                                   | prof. Ing | . Vádav V  | /ybíhal                | , csa                    | . ÚÚD PEF                     | 6        |
|                                                               |                            | DSA                 | Daňová              | soust                                                                         | ava v Al                             | zk        | 6                                                   | prof. Inc | . Vádav V  | /ybíhal                | , CSc                    | . ÚÚD PEF                     |          |
|                                                               |                            | FU1                 | Finančn             | í účetr                                                                       | nictví I                             | zk        | 6                                                   | Ing. Pat  | rik Svobo  | da, Ph                 | D.                       | ÚÚD PEF                       |          |
|                                                               |                            | FU1A                | Finančn             | í účetr                                                                       | nictví I v                           | AJ zk     | 6                                                   | Ing. Pat  | rik Svobo  | da, Ph                 | D.                       | ÚÚD PEF                       |          |
|                                                               |                            | FU2                 | Finančn             | í účetn                                                                       | nictví II                            | zk        | 6                                                   | Ing. Ton  | náš laroš  |                        |                          | ÚÚD PEF                       | 2        |
|                                                               |                            | NDA                 | Nepřím              | á daně                                                                        |                                      | zk        | 6                                                   | Ina. Iao  | Pantůče    | k                      |                          | ÚÚD PEF                       |          |
|                                                               |                            | TED                 | Teorie (            | daní                                                                          |                                      | zk        | 6                                                   | doc. Inc  | Jan Širol  | ký, CS                 |                          | ÚÚD PEF                       |          |
|                                                               |                            | UCV                 | Účetnic             | tví                                                                           |                                      | zk        | 6                                                   | Ing, Mla  | da Košťák  | ová                    |                          | ÚÚD PEF                       |          |
|                                                               |                            | UCVA                | Účetnic             | iví v Al                                                                      |                                      | zk        | 6                                                   | Ing, Mla  | da Košťák  | ová                    |                          | ÚÚD PEE                       |          |
|                                                               |                            | USW                 | Účetní s            | software zk 6                                                                 |                                      |           | ing, Miada Kostalova<br>Ing, Miloš Grásoruber, Pb D |           |            | h.D.                   | ÚÚD PEF                  | 2                             |          |
|                                                               | Přida                      | t označe            | né předi            | něty                                                                          | Zpět na výběr skupin předmětů Zpět n |           |                                                     |           |            | na výběr období skupin | 0                        |                               |          |
|                                                               |                            |                     |                     | volit                                                                         | elne_na                              | vazujici_ | magis                                               | tri Volit | elné před  | imĕty p                | oro n                    | avazující magisterský stupeň  |          |
|                                                               |                            |                     |                     | _                                                                             |                                      |           |                                                     | _         |            |                        |                          |                               |          |
|                                                               |                            |                     |                     | Zpě                                                                           | t na výbi                            | erobdob   | i skupi                                             | n         |            |                        |                          |                               |          |

Obr. 33 Výber predmetu podle tematických skupin predmetu

- Dúfam, že Vám skrátený návod pomohol orientovať sa a v poriadku zaregistrovať Vami vybrané predmety štúdia.
- Nezabudnite, doporučené UČEBNÉ PLÁNY sú na web stránke. Preštudujte si ich skôr asko sa začnete prihlasovať?!!! Je dôležité, aby ste si vybrali predmet – odkontrolujte si číslo – ponúkaný na výuku Vášho programu ktorý študujete!!!

Pekné leto Vám praje a na stretnutie v septembri sa teší Vaše študijné oddelenie – vedúca a kolegyne.

Bratislava 20.7.207

Pripravila: Ing.Inge Ivašková, vedúca študijného oddelenia ©